## 1. Click on "Volunteer" or "Community Events"

Click on "Community Events" or "Volunteer" to search for upcoming events.

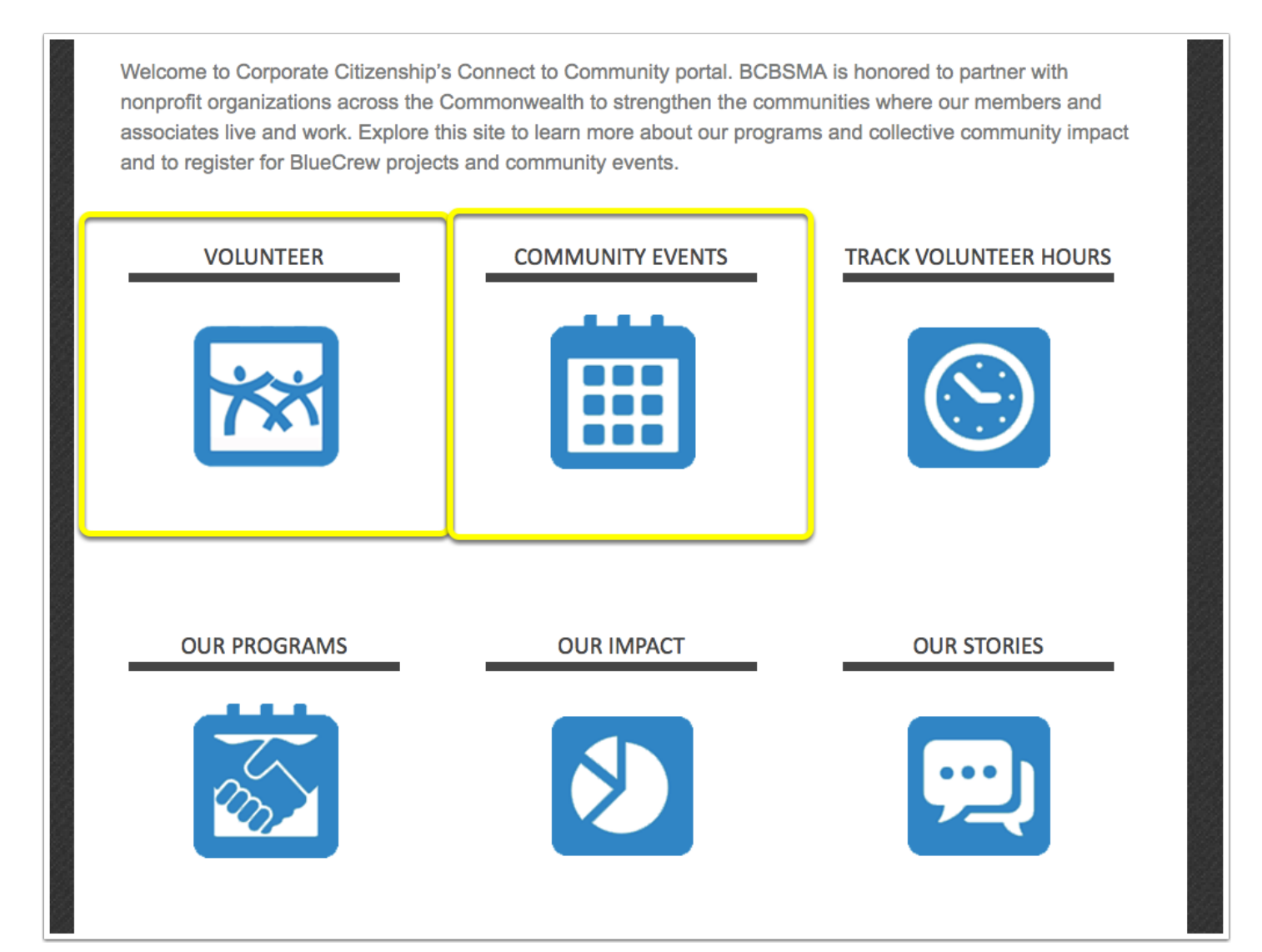

## 2. Make sure "Service Day" tab is selected

Make sure that your location and date range for the events you are searching for is correct. Then, you can click on the tags higlighted below to apply to the list of events. See next slide for more info.

| BlueCrew Events                                    | Community Events Service Day TeamBlue Events                                                                                                    |
|----------------------------------------------------|----------------------------------------------------------------------------------------------------|
| Add/Edit Event                                     | Boston Harbor Island Alliance                                                                                                    |
|                                                    | Lovells and Georges Islands<br>Starts: September 17, 2014 8:00 AM - Ends: September 17, 2014 4:30 PM                                                                                                    |
| Enter your location                                | Do you love the ocean? Do you love the beach? Do you love the islands? Do you love boats? Would                                                                                                    |
| Boston, MA, United States                          | you like to make a positive contribution to ensuring the improvement to the environment in which we in<br>now and for future generations? If so, the Boston Harbor Alliance project will provide all that for you &<br>79 other BSBSMA Associates. Please consider joining us on Service Day! |
| Within a 25 mile range                             | 58 volunteers needed (RSVP ONLINE)                                                                                                    |
| Filter by                                          | VA Boston Healthcare System                                                                                                    |
| O View Events In My Location                       | 940 Belmont Street, Brockton, MA, United States                                                                                                    |
| <ul> <li>View Events In All Location(s)</li> </ul> | Starts: September 17, 2014 8:00 AM - Ends: September 17, 2014 4:30 PM                                                                                                    |
|                                                    | Volunteers will be charged with improving the environment of care for our nation's veterans and to fulfill                                                                                                    |
| Filter by date range                               | President Lincoln's "proclamation to care for him who shall have borne the battle, his widow, and his<br>orphan " Landscaping talent, writing skills, artistic talent will be very welcome. Indoor and outdoor                                                                                |
| 01/01/2014 to 12/31/2014                           | opportunities exist including; painting (interior), landscaping, window washing, artistic painting, and letter<br>writing to WWII vets.                                                                                                    |
| UPDATE SEARCH 🛶                                    | Mission                                                                                                    |
|                                                    | VA Boston Healthcare System exists to serve the veteran through the delivery of timely quality care by                                                                                                    |
| Refine By Tag                                      | staff who demonstrate outstanding customer service, the advancement of health [more]                                                                                                    |
| Departure Location                                 | 80 volunteers needed (RSVP ONLINE)                                                                                                    |
| One Enterprise Drive                               | Hull Lifesaving Museum                                                                                                    |
| Landmark Center                                    | 185 Main Street Hull MA United States                                                                                                    |
| Worcester                                          | Starts: September 17, 2014 8:00 AM - Ends: September 17, 2014 4:30 PM                                                                                                    |
| N/A                                                | Boats, boats, & more boats! Expect a lot of scraping and painting hulls of our rowing fleet, cleaning a                                                                                                    |
|                                                    | summar's worth of wind blown cand from in and around the besthouse. Serting care and lifelackate in                                                                                                    |

## 3. Using Tags and Learning More About an Event

Here you can choose which tags apply to the events you are searching for. You can click on the header for the tags to expand them and choose.

Click on the "Remove" button to remove a tag of events from the list.

After you find an event that you are interested in, click on the "Event Title" to read more information and potentially RSVP.

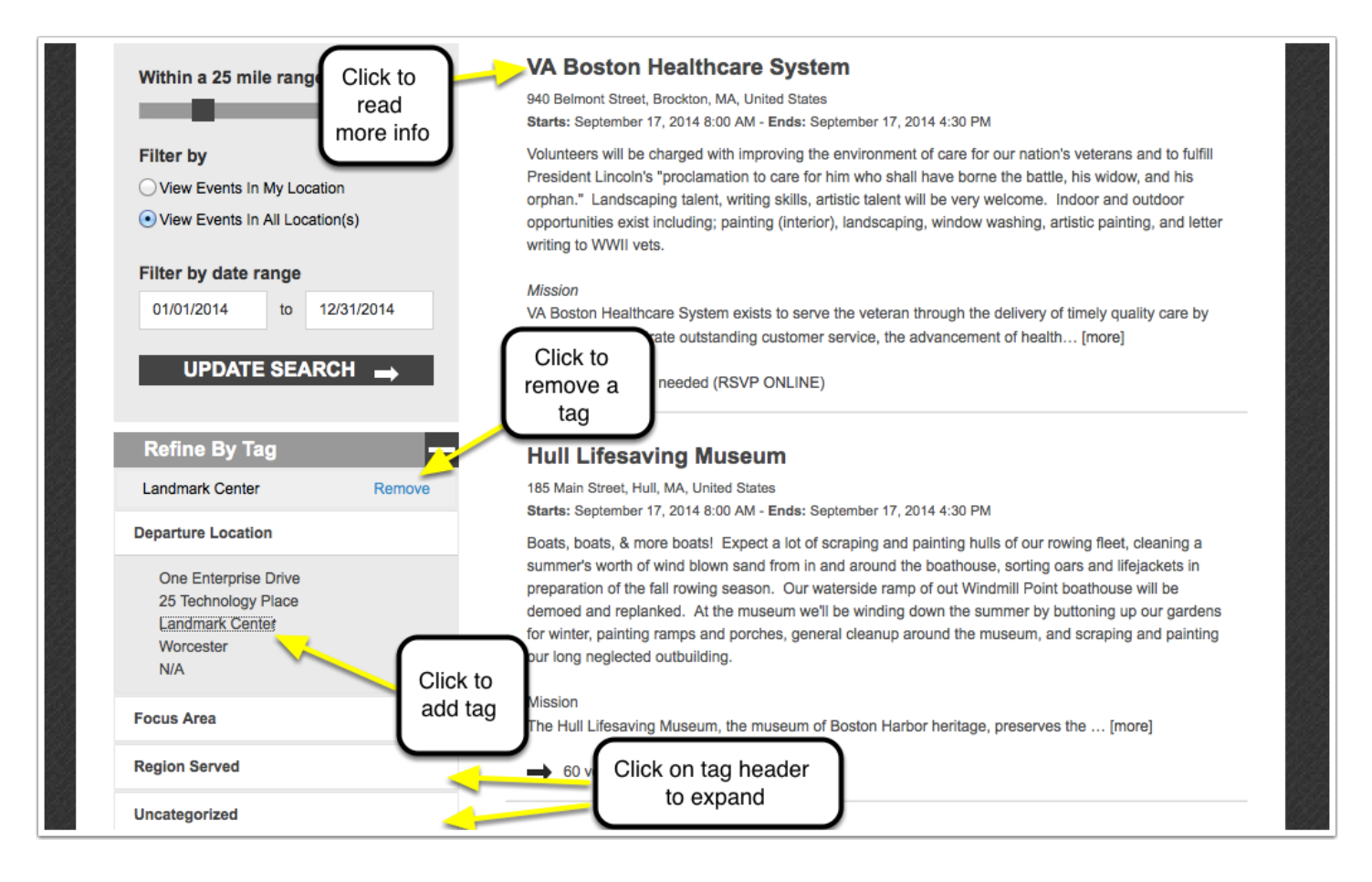